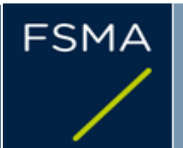

AUTORITEIT VOOR FINANCIËLE DIENSTEN EN MARKTEN

AUTORITÉ DES SERVICES ET MARCHÉS FINANCIERS Notification de transparence Formulaire TR-1 BE Aide

# Comment utiliser ce formulaire ?

TR-1 BE est un formulaire interactif.

Il doit être téléchargé à chaque nouvelle notification.

L'utilisateur peut sélectionner le nom d'un émetteur dans la liste figurant à la rubrique 2.

Le formulaire comprend 2 parties : *la partie I*, qui doit être transmise tant à la FSMA qu'à l'émetteur, et *la partie II*, qui est destinée uniquement à la FSMA.

Lors de l'ouverture du formulaire à partir du site www.fsma.be, veillez en premier lieu à *sauvegarder* celui-ci au format xlsm sur votre ordinateur (fonction "save as") avant de commencer à le compléter. Veuillez également vérifier à l'ouverture du fichier que les *macros* sont bien activées.

Afin d'*ajouter des lignes* dans les différentes rubriques de la partie l (par exemple dans le cas de plusieurs déclarants), veuillez utiliser les boutons " + " et " - ".

Les noms des personnes soumises à notification indiqués en partie I sont repris automatiquement en partie II lors du clic sur le bouton "Part II" de la rubrique 6. Il n'est donc pas possible d'ajouter des lignes dans la partie II.

Veuillez ne pas déprotéger le formulaire, remplir uniquement les cases autorisées et ne pas modifier les formules.

Dans la rubrique 10, en cas de *groupes* de déclarants pour lesquels des sous-totaux doivent être insérés dans la notification, veuillez indiquer les membres du groupe puis *cliquer* sur le bouton " $\Sigma$ " afin d'insérer un sous-total. Recommencez pour chaque groupe et terminez par les personnes seules.

Une fois les données encodées dans la rubrique 10, veuillez *cliquer* sur le bouton "CALCULER" afin de faire apparaître les totaux et sous-totaux.

Pour plus d'informations, veuillez vous référer au chapitre 3 du guide pratique FSMA\_2011\_08.

Pour des raisons de sécurité, le formulaire non signé doit être envoyé à trp.fin@fsma.be au format xlsx. Vous pouvez le faire manuellement OU si vous disposez de MS Outlook via le bouton "Save & Send" dans la partie l du formulaire. Un exemplaire signé doit en outre être transmis au format PDF.

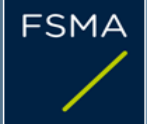

### 1. Statut de la notification

|                                | Définitive                                                                                                | ]                                     |   |
|--------------------------------|----------------------------------------------------------------------------------------------------|---------------------------------------|---|
| 2. Emetteur                    |                                                                                                    |                                       |   |
| Nom<br>Numéro d'identification | BIOSENIC<br>0882-015-654                                                                                  |                                       |   |
| 3. Motif de la notification    |                                                                                                    |                                       |   |
|                                | Acquisition ou cession de titres conférant le droit de vo                                                 | ote ou de droits de vote              | + |
| 4. Notification par            |                                                                                                    |                                       |   |
|                                | Une personne qui notifie seule                                                                            |                                       | + |
| 5. Personne(s) tenue(s) à r    | notification                                                                                              |                                       |   |
|                                | Nom                                                                                                    | Adresse (pour entités juridiques)     |   |
|                                | François Rieger                                                                                           |                                       | + |
| 6. Cédant(s) des droits de v   | v <u>ote</u> (A remplir uniquement lorsque l'article 7 de la l                                            | loi du 2 mai 2007 est d'application)  | _ |
|                                | Nom                                                                                                    | Adresse (pour entités juridiques)     |   |
|                                |                                                                                                    |                                       | + |
| Û                              | Veuillez compléter "Part II" pour les coordonnées<br>visées aux rubriques 5 et 6                          | des personnes Part II                 |   |
| 7. Date de dépassement de      | <u>e seuil</u>                                                                                            |                                       |   |
|                                | 17/07/2024                                                                                                | (DD/MM/YYYY)                          |   |
| 8. Seuil franchi (en %)        |                                                                                                    |                                       |   |
|                                | 5                                                                                                    | ]                                     |   |
| Û                              | Si la participation est tombée en dessous du seuil<br>il vous est loisible de ne pas donner de données cl | minimum,<br>hiffrées à la rubrique 10 |   |
| 9. Dénominateur                |                                                                                                    |                                       |   |
|                                | 251 312 817                                                                                               |                                       |   |
| 0                              | Veuillez compléter le dénominateur avant d'introdu                                                        | uire les détails                      |   |

#### 10. Détails de la notification

| A) Droits de vote            | Notification précédente | Après la transaction     |                       |                          |                                 |
|------------------------------|-------------------------|--------------------------|-----------------------|--------------------------|---------------------------------|
|                              | # droits de vote        | # droits de vote         |                       | % de droits de vote      |                                 |
| Détenteurs de droits de vote |                         | Attachés à des<br>titres | Non liés à des titres | Attachés à des<br>titres | <u>Non liés à</u> des<br>titres |
| Francois RIEGER              | 18 589 361              | 10 760 896               |                       |                          |                                 |
| TOTAL                        |                         | 10 760 896               | 0                     | 4,28%                    | 0,00%                           |

Commencer d'abord par les "groupes" de détenteurs, ajouter les sous-totaux par **D**, 0

puis terminer par les détenteurs seuls. Pour les "groupes", commencer par la personne physique ou entité juridique détenant le contrôle ultime. Les totaux, les sous-totaux et les % seront mis à jour après avoir utilisé la touche [CALCULER] ci-dessous.

+

| B) Instruments financiers<br>assimilés                                                            | Après la transaction        |                 |                                                                        |                                                                                    |                        |           |  |
|---------------------------------------------------------------------------------------------------|-----------------------------|-----------------|------------------------------------------------------------------------|------------------------------------------------------------------------------------|------------------------|-----------|--|
| Détenteurs<br>d'instruments financiers<br>assimilés                                               | Type d'instrument financier | Date d'échéance | Date ou délai<br>d'exercice ou de<br>conversion<br>DD/MM/YYYY ou Texte | # droits de vote<br>pouvant être<br>acquis en cas<br>d'exercice de<br>l'instrument | % de droits de<br>vote | Règlement |  |
|                                                                                                   |                             |                 |                                                                        |                                                                                    |                        |           |  |
| TOTAL                                                                                             |                             |                 | 0                                                                      | 0,00%                                                                              |                        |           |  |
| Les totaux ne seront mis à jour qu'après avoir utilisé la touche <calculer> ci dessous</calculer> |                             |                 |                                                                        |                                                                                    |                        |           |  |
|                                                                                                   |                             |                 | # de droits de                                                         | % de droits de                                                                     |                        |           |  |

## 11. Chaîne complète des entreprises contrôlées par l'intermédiaire desquelles la participation est effectivement détenue (le cas échéant)

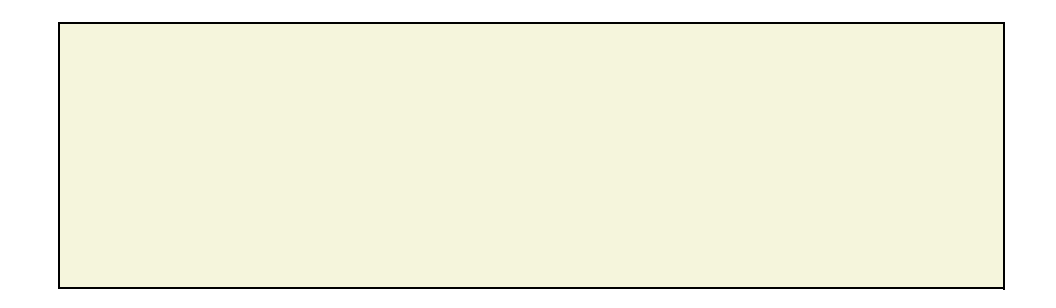

vote

10 760 896

CALCULER

vote

4,28%

## 12. En cas de droits de vote détenus suite à une procuration en vue d'une seule AG

TOTAL (A & B)

| Détenteur                      | cessera de detenir/<br>détiendra à<br>nouveau | 0 | (DD/MM/YYY)<br>droits de vote à partir du |
|--------------------------------|-----------------------------------------------|---|-------------------------------------------|
| 13. Information supplémentaire |                                               |   |                                           |
|                                |                                               |   |                                           |
|                                |                                               |   |                                           |
|                                |                                               |   |                                           |
|                                |                                               |   |                                           |
|                                |                                               |   |                                           |

| Fait à | Paris, France |              |          |
|--------|---------------|--------------|----------|
| Le     | 18/07/2024    | (DD/MM/YYYY) |          |
|        |               | Signature    | F.RIEGER |
|        |               |              |          |